## COME INSERIRE UNA GIUSTIFICAZIONE O UNA SOSPENSIONE

All'interno dell'Anagrafica Ditte (menù Fiere Mercati  $\rightarrow$  Anagrafiche  $\rightarrow$  Anagrafica Ditte)

Troviamo il bottone sulla destra giustifica assenze

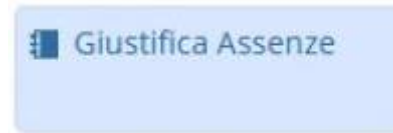

Ci verrà chiesto di inserire i dati della giustificazione, per quell'intervallo di tempo all'operatore verrà assegnata la presenza come Giustificata e il posto sarà reso disponibile per la spunta

|  |   |              |   |            | Ditta 180503                                              |
|--|---|--------------|---|------------|-----------------------------------------------------------|
|  |   |              |   |            | OME TEST                                                  |
|  |   |              |   | ~ <        | Tipologia MERCA                                           |
|  | ~ |              |   |            | Elenco TUTTI                                              |
|  |   |              |   | 10/05/2022 | Dalla Data                                                |
|  |   |              |   | 10/05/2022 | Alla Data                                                 |
|  | 2 | Num. Aut.    | 9 | В          | Tipo Autoriz.                                             |
|  |   | Tipo Pres. P |   | G          | Cod. Pres.                                                |
|  |   |              |   | NORMALE V  | Tipo                                                      |
|  |   |              |   |            | Note                                                      |
|  |   | 1            |   | XXXX       | iserita giustificazione prot                              |
|  |   |              |   |            |                                                           |
|  |   | Inpo Pres. P |   | NORMALE V  | Cod. Pres.<br>Tipo<br>Note<br>serita giustificazione prot |

## La giustificazione inserita è visibile nei documenti della ditta:

| Anagrafica Ditte                                  | Anagrafica Ditte |         |            |              |              |          |             |         |              |               |                   |            |                            |                                                                                                    |
|---------------------------------------------------|------------------|---------|------------|--------------|--------------|----------|-------------|---------|--------------|---------------|-------------------|------------|----------------------------|----------------------------------------------------------------------------------------------------|
| Ditta creata dall'utente tania in data 10/05/2022 |                  |         |            |              |              |          |             |         |              | Ultima mod    | lifica effettuata | dall'utent | e tania in data 10/05/2022 |                                                                                                    |
| Ditta                                             | 180503           | NOME    | TEST       |              |              |          |             |         |              |               |                   |            |                            |                                                                                                    |
| Cod. Fisc.                                        |                  |         |            | Q            | P.Iva        |          |             |         |              |               |                   |            |                            |                                                                                                    |
| Spuntista 🗌 Anagrafica Attiva 🔽 Artitou           |                  |         |            |              |              |          |             |         |              |               |                   |            |                            |                                                                                                    |
| Anagrafica                                        | Altri Sogge      | etti Al | ltri Dati  | Documenti    | Comunicazion | ni Posti | Cosap/Tosap | Verbali | Licenze/Aut. | Pres. Mercati | Pres. Fiere       |            |                            |                                                                                                    |
| Documenti                                         |                  |         |            |              |              |          |             |         |              |               |                   |            |                            | and the second second second second second second second second second second second second second second second |
| Data 🗢                                            | Archiviato       | Prot    | Data prot. | т            | ро           | Documer  | nto         |         |              | File          |                   |            | Opz.                       | Note                                                                                                    |
|                                                   |                  |         |            |              |              |          |             |         |              |               |                   |            |                            |                                                                                                    |
| 10/05/2022                                        |                  |         |            | GIUSTIFICAZI | DNE          |          |             |         |              |               |                   |            |                            | Valido dal 10/05/2022 al 31/05/2022<br>posto<br>lic. B 2<br>inserita giustificazione prot. XXXX                  |

Una volta passato il periodo che la giustificazione non è più attiva è possibile visualizzarla sempre nel tab Documenti togliendo la spunta in basso a sinistra (Visualizza solo Giustificazioni Attive)

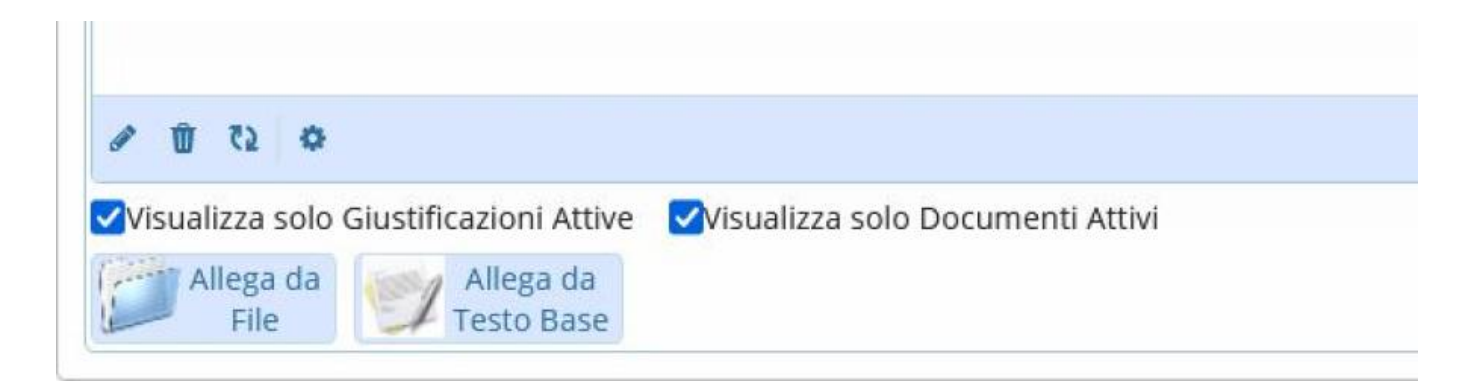

From: https://wiki.nuvolaitalsoft.it/ - **wiki** 

Permanent link: https://wiki.nuvolaitalsoft.it/doku.php?id=guide:fm:menu\_gfm\_caso4

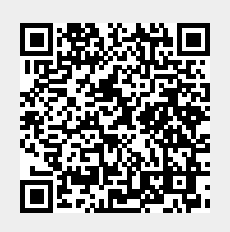

Last update: 2025/03/05 11:58